## **Viewing/Printing Financial Giving Statements**

Open a web browser window on your computer. Go to: **rcdc.ccbchurch.com**. Login with your username & password.

NOTE: You should have received an automated email with a username & password. If you did not, click 'Sign Up' and complete the information. You will receive an email with login information.

| ≡        | Restoration Church | Login                                                                                                    |
|----------|--------------------|----------------------------------------------------------------------------------------------------|
| Ê        | Forms              | Restoration Church                                                                                                    |
| <u> </u> | Calendar           |                                                                                                    |
| \$       | Give               | This field is required                                                                                                    |
|          |                    | Password Password Pas |
|          |                    | Keep me logged in for 30 days                                                                                                    |
|          |                    | LOGIN                                                                                                    |
|          |                    | Create account Forgot password?                                                                                                    |
|          |                    |                                                                                                    |
|          |                    |                                                                                                    |

## On the upper right, click: Your Profile Picture.

| ≡           | Restoration Church • | Home                                                                                                    | ٩                |                    |   |
|-------------|----------------------|----------------------------------------------------------------------------------------------------|------------------|--------------------|---|
| ធ           | Home                 | WELCOME RECENT ACTIVITY MESSAGES FORMS                                                                                                    | MY GROUPS        | 6                  | 1 |
| <i>(</i> 0) | Groups               | Welcome to the online home for members of Restoration Church. It's our desire to make disciples that delight in the supremacy of Jesus Christ in Washington, DC and beyond. | Default<br>Group | ССВ                |   |
| <u>9</u> 2  | People               |                                                                                                    |                  | Events             |   |
| $\bigcirc$  | Serve                |                                                                                                    | R                | Members            |   |
| \$          | Give                 |                                                                                                    | rk               | Restoration Kids - |   |
| Ë           | Calendar             |                                                                                                    |                  | Discipleto         |   |
| 1           | Reports              |                                                                                                    |                  |                    |   |

# Click the "Involvement" Tab.

|              | Restoration Church • | Restoration Church Q @                                          | <u>_</u> |
|--------------|----------------------|-----------------------------------------------------------------|----------|
| ណ៍           | Home                 | Restoration Church                                              |          |
| ())<br>())   | Groups               | Primary                                                         |          |
| <u>ୟ</u>     | People               |                                                                 | - 11     |
| $\heartsuit$ | Serve                | ACTIONS EDIT PROFILE                                            | _        |
| \$           | Give                 | ABOUT INVOLVEMENT NOTES & MESSAGES                              |          |
| Ċ            | Calendar             | Contact Info Personal Info                                      |          |
| الله<br>الله | Reports              | Email                                                           |          |
| $\oslash$    | Attendance Entry     | info@restorationchurchdc.com Custom Fields                      |          |
|              | Departments          | Home         SSF Report           (202) 780-7328         Access | ð        |
|              |                      |                                                                 |          |

### Scroll down to the "Financial" section and click on the "..."

|            | Restoration Church | Restoration Church                              | Q (?) 🎄 🗘 🚺                                                              | 2 |
|------------|--------------------|-------------------------------------------------|--------------------------------------------------------------------------|---|
| ធ          | Home               |                                                 | ABOUT INVOLVEMENT NOTES & MESSAGES                                       | J |
| (Q)»       | Groups             | § Financial                                     | Feb 26th, 2018                                                           |   |
| 뫄          | People             | Jan Feb Mar Apr May Jun Jul Aug Sep Oct Nov Dec | CG Leader Update (2018.02)<br>Set as Form Manager by Joey Craft          |   |
| $\bigcirc$ | Serve              |                                                 | Oct 16th, 2017                                                           |   |
| \$         | Give               |                                                 | CG Leader Update (2017.10)     Set as Form Manager by Restoration Church |   |

#### Select "Giving Statement" from the drop down menu.

| ≡          | Restoration Church • | Restoration Church                          | 2 🕸 🕸 🔿 ۷ |
|------------|----------------------|---------------------------------------------|-----------|
| ណ៍         | Home                 | ABOUT INVOLVEMENT NOTES & MESSAGES          |           |
| Ô          | Groups               | Financial     Create Pledge                 |           |
| 뫄          | People               | Jan Feb Mar Apr May Jun<br>Giving Statement |           |
| $\bigcirc$ | Serve                | Move Transactions Oct 16th, 2017            |           |
| \$         | Give                 | Record Contribution Record Contribution     |           |
| Ë          | Calendar             | Completed                                   |           |

Select the appropriate options for the statement.

- **Type**: Leave this set to Family if generating a family statement, or change to Individual if you wish to generate a statement only for the individual you are viewing. Family statements produce a combined report for Primary Contact and Spouse and include transactions from Children and Other family members on separate sheets.
- **Date Range**: This will determine which transactions to include in the statement based on the post date set for the transaction.

| Giv  | ing Statements                                                                                  | × |
|------|-------------------------------------------------------------------------------------------------|---|
| Тур  | De                                                                                              |   |
| You  | can create giving statements for families or individuals.                                       |   |
| Fa   | mily -                                                                                          |   |
| Da   | te Range<br>ect a "Quick Date Range" from the pulldown or click into the input fields to easily |   |
| ente | er the start and end dates.                                                                     |   |
| 0    | Quick Date Range                                                                                |   |
| 0    | Custom Date Range                                                                               |   |
|      | Cancel Run Report                                                                               |   |

- **Tax Deductible**: Choose which transactions to include based on their tax deductible status: tax deductible, non-deductible, or both.
- Pledge Information: Not applicable.

Click "Run Report" If you are generating a Family's giving statement, all gifts attributed to the Primary Contact and Spouse will appear on one statement, while any gifts attributed to a Child or Other family member will appear on a separate statement for each Family member that gave.